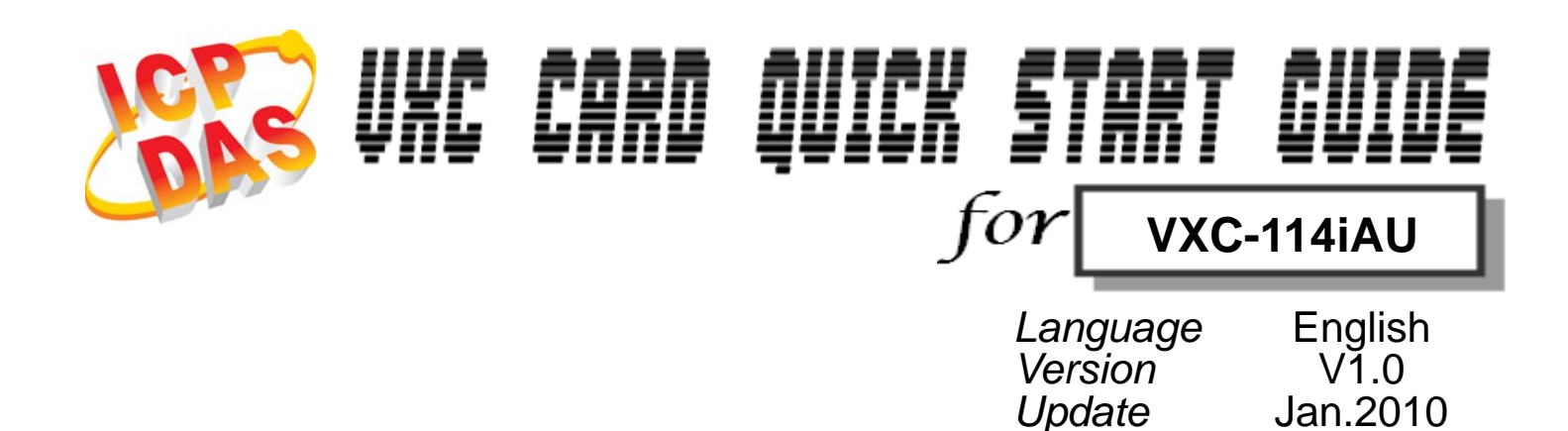

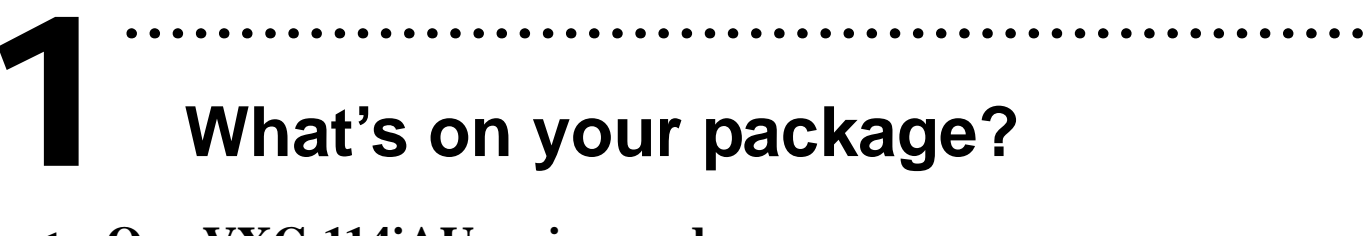

- 1. One VXC-114iAU series card
- 2. One ICP DAS software CD
- 3. One Quick Start Guide (this document)

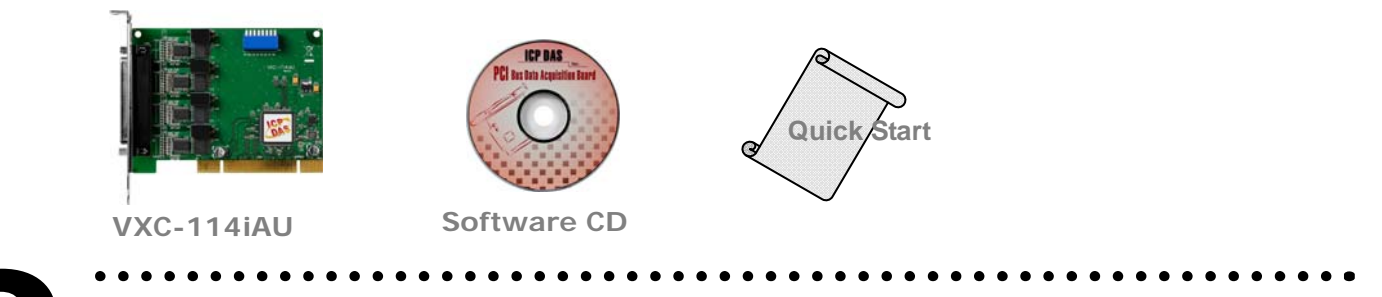

### **COM Port Mapping**

Please set SW1 dip-switch (COM Selector) to 0x05 (1 and 3 "ON", others "OFF"). The setting forces the driver to install COM ports to COM5 , COM6, COM7, COM8  $\circ$ 

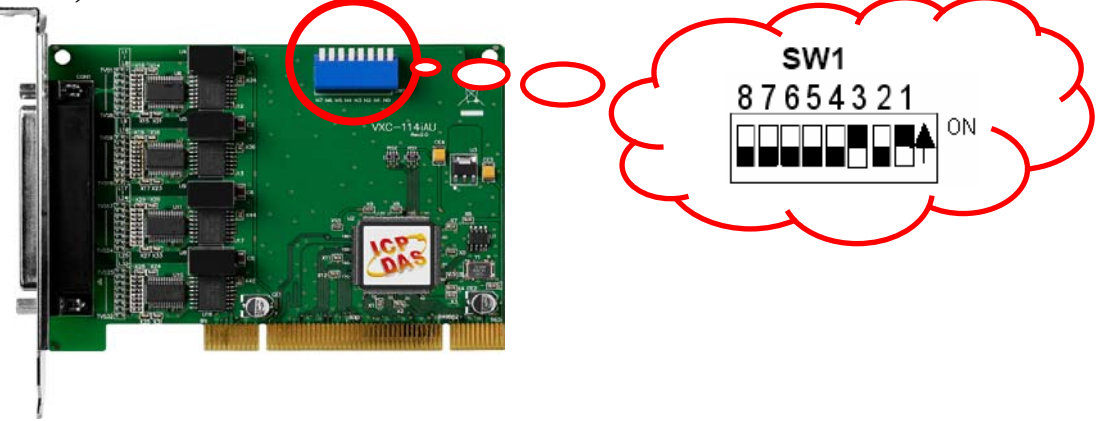

---1

#### SW1 setting table

| SW1 DIP Switch                                                 | 8   | 7   | 6   | 5   | 4   | 3   | 2   | 1   |  |
|----------------------------------------------------------------|-----|-----|-----|-----|-----|-----|-----|-----|--|
| Board ID= <b>0x00</b> ( <b>Default</b> )<br>COM = Auto-defined | OFF | OFF | OFF | OFF | OFF | OFF | OFF | OFF |  |
| Board ID= <b>0x03</b><br>COM = 3/4/5/6                         | OFF | OFF | OFF | OFF | OFF | OFF | ON  | ON  |  |
| Board ID= <b>0x05</b><br>COM = 5/6/7/8                         | OFF | OFF | OFF | OFF | OFF | ON  | OFF | ON  |  |
| Board ID= <b>0x07</b><br>COM = 7/8/9/10                        | OFF | OFF | OFF | OFF | OFF | ON  | ON  | ON  |  |
| Board ID= <b>0x09</b><br>COM = 9/10/11/12                      | OFF | OFF | OFF | OFF | ON  | OFF | OFF | ON  |  |
| Board ID= <b>0x14</b><br>COM = 20/21/22/23                     | OFF | OFF | OFF | ON  | OFF | ON  | OFF | OFF |  |
| Board ID= <b>0x1E</b><br>COM = 30/31/32/33                     | OFF | OFF | OFF | ON  | ON  | ON  | ON  | OFF |  |
| Board ID= <b>0x28</b><br>COM = 40/41/42/43                     | OFF | OFF | ON  | OFF | ON  | OFF | OFF | OFF |  |
| Board ID= <b>0x32</b><br>COM = 50/51/52/53                     | OFF | OFF | ON  | ON  | OFF | OFF | ON  | OFF |  |
| Board ID= <b>0x3C</b><br>COM = 60/61/62/63                     | OFF | OFF | ON  | ON  | ON  | ON  | OFF | OFF |  |
| Board ID= <b>0x64</b><br>COM = 100/101/102/103                 | OFF | ON  | ON  | OFF | OFF | ON  | OFF | OFF |  |
| Board ID= <b>0x96</b><br>COM = 150/151/152/153                 | ON  | OFF | OFF | ON  | OFF | ON  | ON  | OFF |  |
| Board ID= <b>0xC8</b><br>COM = 200/201/202/203                 | ON  | ON  | OFF | OFF | ON  | OFF | OFF | OFF |  |
|                                                                |     |     |     |     |     |     |     |     |  |
| Board ID= <b>0xFF</b><br>COM = 255/256/x/x                     | ON  | ON  | ON  | ON  | ON  | ON  | ON  | ON  |  |

## **3** Installing Windows Driver

- 1. Launch the Windows NT/2K/XP/2003/32-bit Vista and 32-bit Windows 7 driver. The setup program is located at:
  - CD: \Napdos\multiport\windows\ VxCard2K\_Vista32\_Vxxxx (V20703 or later)
  - http://ftp.icpdas.com/pub/cd/iocard/pci/napdos/multiport/windows/
- 2. Click the "<u>N</u>ext>" button to start the installation.
- 3. Click the " $\overline{N}ext$ >" button to install the driver into the default folder.
- 4. Check the "Create a desktop icon" and click the "Next>" button.
- 5. Select the "<u>N</u>o, I will restart the computer later" and click the "Finish" button.

#### For installing driver on other systems, please refer to:

- CD:\Napdos\multiport\manual\VXC\_112U\_142U\_142iU\_182iU\_114U\_144U\_14 4iU\_Manual.pdf
- <u>http://ftp.icpdas.com/pub/cd/iocard/pci/napdos/multiport/manual/</u>

# **4** Installing Your Hardware

Follow these steps:

- 1. Shut down and power off your computer
- 2. Remove the cover from the computer
- 3. Select an unused PCI slot
- 4. Carefully insert your VXC card into the PCI slot
- 5. Replace the PC cover
- 6. Power on the computer

After powering-on the computer, please finish the Plug & Play steps according to the prompt message. Make sure the COM installed is correct as follows:

- 1. Select "Start $\rightarrow$ Control Panel" and then double click the "system" icon.
- 2. Click the "Hardware" tab and then click the "Device Manager" button.
- 3. Check the COM ports of VXC card which list correctly or not.
- 🖻 🖉 Ports (VxCard RS-232/422/485)
  - Z VXC Card Communications Port (COM5)
  - - → 𝒯 VXC Card Communications Port (COM7) → 𝒯 VXC Card Communications Port (COM8)

#### ⊡ 🚚 VXC Multi-port serial Card

- → 🔊 VXC-114U : 4-Port Isolated RS-232 Communication Board
- -- 🔊 VXC-1X4Ext : Communication Board Extension

Pin Assignment and Cable Wiring

| Pin Assignment | Terminal | Q        | No.      | Pin Assignment |
|----------------|----------|----------|----------|----------------|
| N.C.           | 01       |          | 20       | RI3            |
| DCD3           | 02       |          | 21       | DTR3           |
| GND            | 03       | • •      | 22       | DSR3           |
| CTS3           | 04       |          | 23       | RT53           |
| RxD3           | 05       |          | 74       | TyD3           |
| RI4            | 06       | •        | 25       | DCD4           |
| DTR4           | 07       |          | 25       | GND            |
| DSR4           | 08       | •        | 20       | CTCA           |
| RTS4           | 09       | •        | 2/       | D-D4           |
| TxD4           | 10       | •        | 28       | RXD4           |
| DCD2           | 11       | ••       | 29       | RIZ            |
| GND            | 12       | ••       | 30       | DIR2           |
| CTS2           | 13       | • •      | 31       | DSK2           |
| RxD2           | 14       | ••       | 32       | KI52           |
| RI1            | 15       | • •      | 33       | TXD2           |
| DTR1           | 16       | ••       | 34       | DCD1           |
| DSR1           | 17       | . •      | 35       | GND            |
| RTS1           | 18       |          | 36       | CTS1           |
| TxD1           | 19       |          | 37       | RxD1           |
|                |          |          |          |                |
| RS             | -232 Fem | ale DB-3 | 37 Conne | ctor           |

#### **DB-37** Pin Assignment

#### **DB-9** Pin Assignment

| Pin Assignment | Termina | Q | No.    | Pin Assignment |
|----------------|---------|---|--------|----------------|
| GND            | 05      |   | 90     | RI             |
| DTR            | 04      |   | 00     | CTC            |
| TxD            | 03      |   | 08     |                |
| RxD            | 02      |   | 07     | RIS            |
| DCD            | 01      |   | 06     | DSR            |
|                |         |   |        |                |
|                | Malar   |   | nostor |                |

• RS-232 Cable Wiring

| System1 | Pin |   | Pin | System2 |
|---------|-----|---|-----|---------|
| RxD     | 2   | ł | 3   | TxD     |
| TxD     | 3   | ļ | 2   | RxD     |
| GND     | 5   | 1 | 5   | GND     |
| DTR     | 4   | ļ | 6   | DSR     |
|         |     |   | 1   | DCD     |
| DCD     | 1   |   |     |         |
| DSR     | 6   |   | 4   | DTR     |
| RTS     | 7   | 1 | 8   | CTS     |
| CTS     | 8   |   | 7   | RTS     |
| RI      | 9   |   | 9   | RI      |

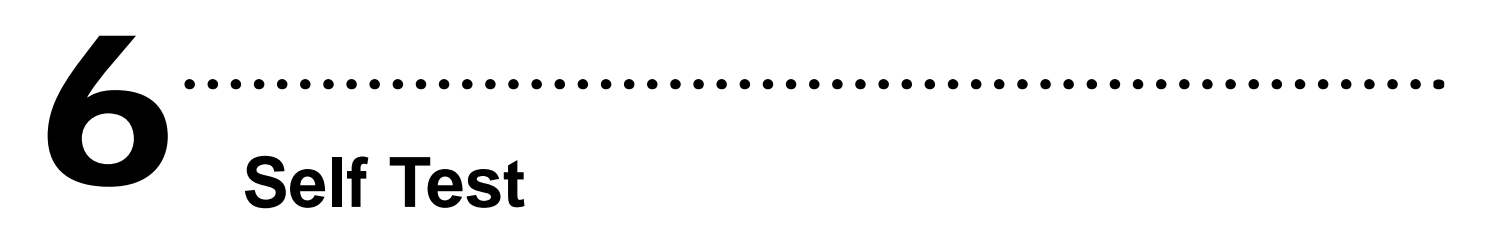

#### 1. Connect DN-37 (optional) with VXC-114iAU

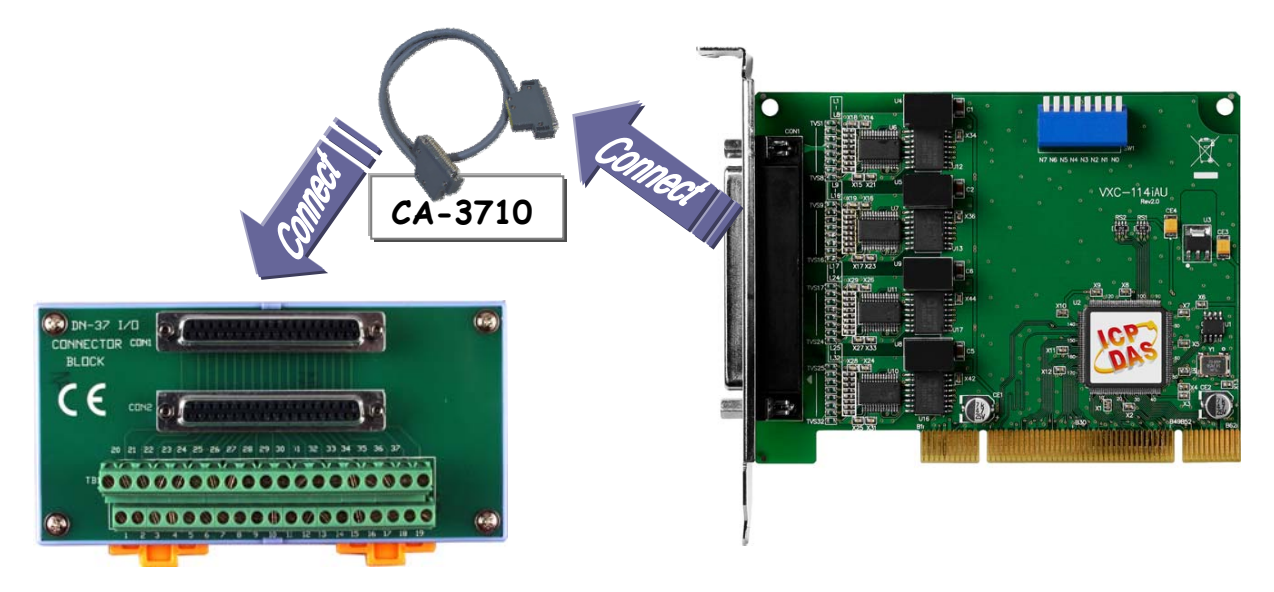

#### 2. Wire Port-3 and Port-4 for test

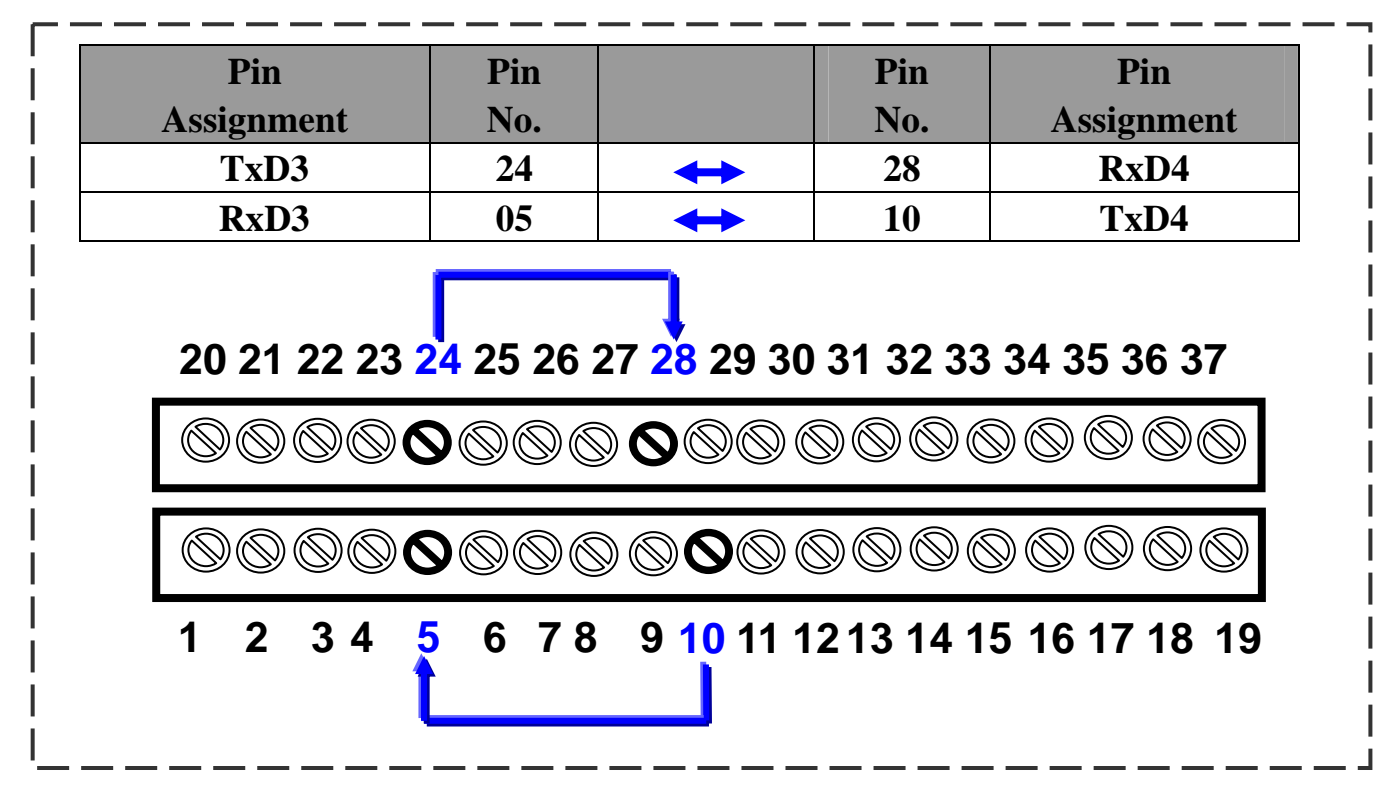

#### 3. Execute the Test2COM.exe program.

#### Get the file from:

- CD:\Napdos\multiport\utility
- http://ftp.icpdas.com/pub/cd/iocard/pci/napdos/multiport/utility/

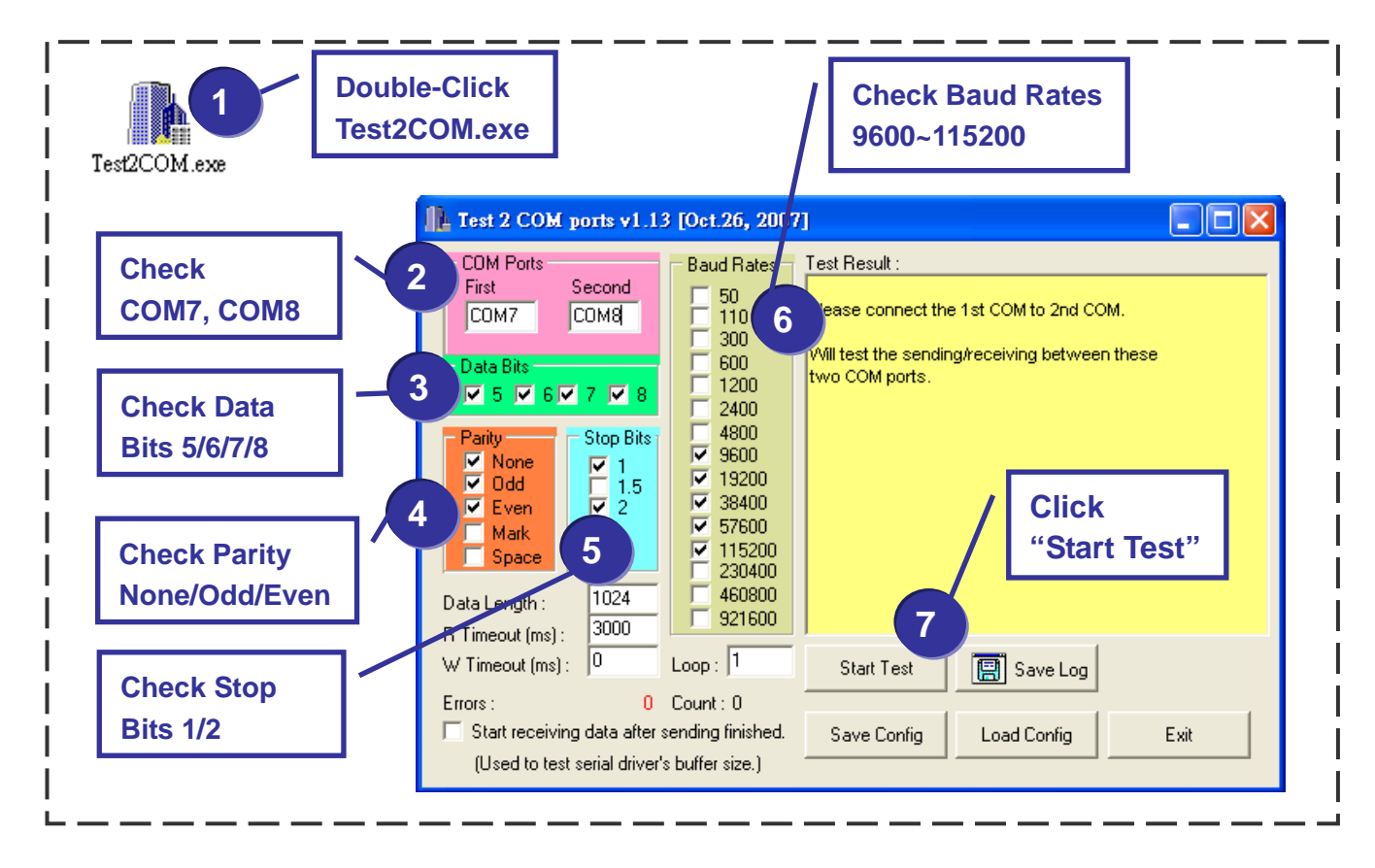

#### 4. Test Success.

| COM Ports<br>First Second<br>COM7 COM8<br>Data Bits<br>✓ 5 ✓ 6 ✓ 7 ✓ 8<br>Parity Stop Bits<br>✓ 1   | Baud Rates         Test Re           50         Receivi           110         Sending           300         Check of           600         Purging           1200         Receivi           2400         Receivi           4800         Sending           9600         Check of           12000         Check of | sult :<br>hg data from COM6<br>g data to COM5OK<br>tata OK! (109 ms)<br>data of COM ports!<br>ng data from COM5<br>g data to COM6OK<br>tata OK! (109 ms)<br>. Test OK on 115200, 8E2 ===== | -                   |                   |  |
|----------------------------------------------------------------------------------------------------|----------------------------------------------------------------------------------------------------|----------------------------------------------------------------------------------------------------|---------------------|-------------------|--|
| ✓ Odd     ✓ I.5     ✓ Even     ✓ Mark     Space Data Length : 1024 D Timest (m) > 3000              | ▼ 38400         ********           ▼ 37600         End tes           ▼ 115200         End tes           ■ 230400         Total Te           ■ 460800         Succes           ■ 921600         Failed T                                                                                                    | t at 2008/9/5 下午 03:48:42<br>est: 105<br>s Test: 105<br>est: 0                                                                                                    | Test Res<br>"Failed | sult:<br>Test: 0" |  |
| W Timeout (ms) : 0000 L<br>W Timeout (ms) : 0 L<br>Errors : 0 C<br>T Start receiving data after ser | oop: 1 Star<br>ount: 1<br>nding finished. Save                                                                                                    | t Test 🔄 Save Log                                                                                                    | Exit                |                   |  |

### **Additional Information**

#### • VXC Card Product Page:

http://www.icpdas.com/products/Industrial/multi\_serial/multi\_introductions.htm

#### • Documentation:

CD: \Napdos\multiport\manual\ http://ftp.icpdas.com/pub/cd/iocard/pci/napdos/multiport/manual/

#### • Software:

CD: \Napdos\multiport\ http://ftp.icpdas.com/pub/cd/iocard/pci/napdos/multiport/

#### • DN-37 (optional) Product Page:

http://www.icpdas.com/products/DAQ/screw\_terminal/dn\_37.htm

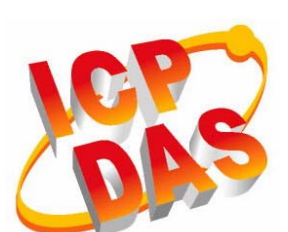

- Technical support
- Supplies and ordering information
- Methods of enhancing your device
- FAQ
- Application examples
- 1. The ICP DAS Web Site http://www.icpdas.com/
- 2. Contact Us <u>Service@icpdas.com</u>

Copyright@2010 by ICP DAS Co., Ltd. All rights are reserved